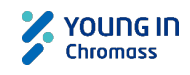

# aquapuri Essence Easy Manual

### Operation

| Step 1 Power On   | : Turn the power on. (Power switch on the rear side)                         |  |  |
|-------------------|------------------------------------------------------------------------------|--|--|
| Step 2 Flush      | : Press [Select] to flush filters. It takes 30 counts. (** 1 count = 10 sec) |  |  |
| Step 3 Standby    | : After flushing, the system is in "Standby" state.                          |  |  |
| Step 4 Select Pro | duct water (** for 382 / 383 models only.)                                   |  |  |
|                   | : Press [Service] to go to "Select R.O/ION", and then press [Select].        |  |  |
|                   | ▶ Press [R.O/ION] to choose the desired product water and press [Select].    |  |  |
|                   | Press [OP/ST] to exit the service menu.                                      |  |  |
| Step 5 Operate    | : In "Standby" state, press [OP/ST] to produce water.                        |  |  |

Step 6 Standby

: In "Operate" state, press [OP/ST] to stop producing water and be in "Standby" state.

LCD Display

| 383<br>Aquapuri Essence |                                                                                                    | OP/ST   | Operate/Standby        | For the selection of system state<br>(Operate) / (Standby)                                                                                                    |
|-------------------------|----------------------------------------------------------------------------------------------------|---------|------------------------|----------------------------------------------------------------------------------------------------|
|                         | ODUCT     3     STATE       10 N     Standby       10 N     Standby       10 N <t< td=""><td>R.O/ION</td><td>R.O/ION</td><td>-For the selection of product water<br/>(R.O/ION) from "Select R.O/ION" of the<br/>Service menu (** for 382 / 383 models only)<br/>-Pressing [R.O/ION] in "Operate" state will<br/>show the internal pressure.</td></t<> | R.O/ION | R.O/ION                | -For the selection of product water<br>(R.O/ION) from "Select R.O/ION" of the<br>Service menu (** for 382 / 383 models only)<br>-Pressing [R.O/ION] in "Operate" state will<br>show the internal pressure. |
|                         |                                                                                                    | SERVICE | SERVICE                | For entering the following menu of SERVICE<br>- Select R.O/ION - Flush<br>- Pressure down - Change filter                                                                                                  |
| OP/ST                   | R.D/ION SERVICE SELECT                                                                                                    | SELECT  | SELECT                 | For selection R.O/ION water or activation of selected SERVICE menu                                                                                                    |
| LCD Parameter           |                                                                                                    |         |                        |                                                                                                    |
| • Model No.             | Model number of current system.                                                                                                    |         | <b>5</b> Water Quality | Water quality in resistivity or conductivity<br>R.O – Indicated in $\mu$ s (Conductivity)<br>ION – Indicated in MΩ (Resistivity)                                                                           |
| 2 PRODUCT               | Type of product water<br>380, 381 : R.O only<br>382, 383 : Product Water Type (RO or ION)                                                                                                    |         | 6 ERROR                | Error message is shown.                                                                                                    |
| A CTATE                 | Indicating the system state                                                                                                    |         |                        |                                                                                                    |

| U STATE     | Operate / Standby            |
|-------------|------------------------------|
| Water Temp. | Temperature of product water |
|             |                              |

### Error Message

**B** STATE

| Low feed water                      | : Appears when the internal pressure maintains less than 1 bar for 30 sec or more.<br>Back to "Operate" if the pressure is sufficient                                                                        |
|-------------------------------------|----------------------------------------------------------------------------------------------------|
| High pressure                       | : Appears when the internal pressure is higher than 7 bar. It automatically depressurizes ("Pressure Down") to protect filters and a pump. Operation stops if the high pressure stays after "Pressure Down". |
| Conductivity bad<br>Water tank full | : R.O > 35μs/cm, ION < 10MΩ · cm<br>: Alarms when the water level of the tank reaches full.<br>Keeps in "Standby" state and starts operating when the water decreases to a certain level.                    |
|                                     |                                                                                                    |

SERVICE

**8** FILTER

Listing SERVICE menu

Indication of filters to be replaced.

| Service        |                                                                                                  |
|----------------|--------------------------------------------------------------------------------------------------|
| Select R.O/ION | : Only for 382/ 383 models (POST Pack I Installed), Selection of product water type (R.O or ION) |
| Flush          | : Filter flushing for 30 counts at first installation or filter cleaning                         |
| Pressure down  | : Depressurizing for 20 counts when replacing parts or consumables like tubing and valves        |
| Change filter  | : For filter replacement.                                                                        |

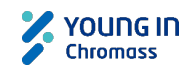

# aquapuri Essence Easy Manual

| Flush Mode? It regularly cleans filters to maintain the water qua                                                                                                    | ality.                                                                                                    |
|----------------------------------------------------------------------------------------------------|----------------------------------------------------------------------------------------------------|
| Filter Change Flush: Flushing at filter replacement.Flush: Flushing for 30 counts at the system On/OfAuto Flush: Flushing for 6 counts at every 30 min.                                                                                                    | f or selection of [Service]-"Flush"                                                                                                    |
| Change Filter                                                                                                    |                                                                                                    |
| <ol> <li>Press [Service] to go "Change filter" and select it with<br/>[Select].</li> <li>Press [R.O/ION] to choose the filters to be replaced and<br/>press [Select].</li> </ol>                                                                                                    | 333<br>Aquappart Essence         Aquappart Essence         Total Statutor         S.O. C.       1000 Mg         I D. D. Mg         I D. D. Mg |
| <ol> <li>Depressurization for 20 counts.</li> <li>On [Service] menu, "Change filter" gets changed to "Flush",<br/>and then follow the procedure below for filter replacement.</li> <li>**Pressing [Select] during this procedure will take the next step. DO<br/>NOT press [Select] before filter replacement.</li> </ol> |                                                                                                    |
| <ul> <li>Open the front door take out the filter with the filter replacement tools.</li> <li>**There are 2 fittings on the top of PRE Filter and POST Pack I . For R.O Pack, one fitting is on the top and 2 fittings on the bottom. AP Pack Primary is in the left side of system.</li> </ul>                            |                                                                                                    |
| <b>4.</b> Install the new filter and insert the fitting.                                                                                                    |                                                                                                    |
| <ol> <li>After filter replacement, press [Select] to flush filters for 30<br/>counts. After filter flushing, the filter usage time will be<br/>initialized.</li> </ol>                                                                                                    |                                                                                                    |

#### Filter Replacement Schedule

Flush

| Filter                            | Part No.   | Remark                 | Replacement Schedule<br>(Production Volume) |
|-----------------------------------|------------|------------------------|---------------------------------------------|
| Aquapuri Essence Pre Pack         | 2201022012 | Dro Troatmont + Carbon | 6 months                                    |
| (**AP Pack Primary(TOC) included) | 5501052012 |                        |                                             |
| Aquapuri Essence R.O Pack I       | 3301032030 | Reverse Osmosis        | 1.5 years                                   |
| Aquapuri Essence R.O Pack II      | 3301032040 | Reverse Osmosis        | 2~3 years                                   |
| Aquapuri Essence POST Pack I      | 3301032020 | Ion-Exchange           | 6 months                                    |

DFIST ROIGH SERVICE

\* It is estimated by the use of 30L/day for pure water (in 20 working days/month). It may differ depending on the feed water quality or the amount of average usage.